# Moving an Account in Active Directory

July 25, 2011

Copyright © 2011 by World Class CAD, LLC. All Rights Reserved.

### Moving an Account

When we wish to move an account, we will highlight the account name and right click. We will select Move on the popup menu.

| 🧧 Active Directory Users and Com          | puters                   |                        |                               | _ 🗆 🗡 |
|-------------------------------------------|--------------------------|------------------------|-------------------------------|-------|
| File Action View Help                     |                          |                        |                               |       |
| ← ⇒ 2 📷 🐇 🖹 🗙 🖹 🖬 🔹 🔡 🖬 % 🗞 🖆 🔻 2 🍇       |                          |                        |                               |       |
| ctive Directory Users and Computers [Q    | Name                     | Туре                   | Description                   |       |
| Saved Queries                             | James B. Smith           | User                   | Network Administrator         |       |
| domain2.local                             | 👗 Jereme D. Gladney      | User                   |                               |       |
| E Builtin                                 | Jerry P. Clark           | User                   |                               |       |
| F Computers                               | Joe Robbins              | User                   |                               |       |
| Domain Controllers                        | John K. Smith            | liser                  |                               |       |
| 🛛 🦳 ForeignSecurityPrincipals             | Add to a                 | aroup                  |                               |       |
| 🛾 🚞 Microsoft Exchange Security Grou      | John Lewis Disable A     | count                  |                               |       |
| Users                                     | 10hn M. S. Reset Pas     | sword                  | Technician                    |       |
| LAN Managers 2010                         | Lustin L. L. Move        |                        | (Conniciant                   |       |
|                                           | Mark Dinov Open Hor      | ne Page                | Loser                         |       |
|                                           | 👗 Michael G. 💦 Send Mail |                        | Department Chair              |       |
|                                           | Sotis Drehe All Tasks    | •                      |                               |       |
|                                           | S Patricia L.            |                        |                               |       |
|                                           | & RAS and I. Cut         | pup                    | Servers in this group can     |       |
|                                           | & Read-only Delete       | pup                    | Members of this group are     |       |
|                                           | 💑 Ryan Pack 🛛 Rename     |                        | werule!                       |       |
|                                           | Schema Ac Properti       | es pup                 | Designated administrators     |       |
|                                           | Star Fox                 |                        | Do a Barrel Roll              |       |
|                                           | SystemMa Help            |                        |                               |       |
|                                           | SystemMailbox{e0dc1      | User                   |                               |       |
|                                           | Teresa K. Dyer           | User                   | Dhaa                          |       |
|                                           | I yrone Stevens          | User<br>Security Crown | UDag<br>Membera who have view |       |
|                                           | wind Users               | Security Group         | Members who have view         |       |
| Moves the current selection to another or | rganizational unit.      |                        |                               |       |

#### Move to a New Container

After selecting move, the Move window will appear. We will highlight the new container to house the group and choose the OK button. In this example, the user account will now be under the Accounting Organizational Units.

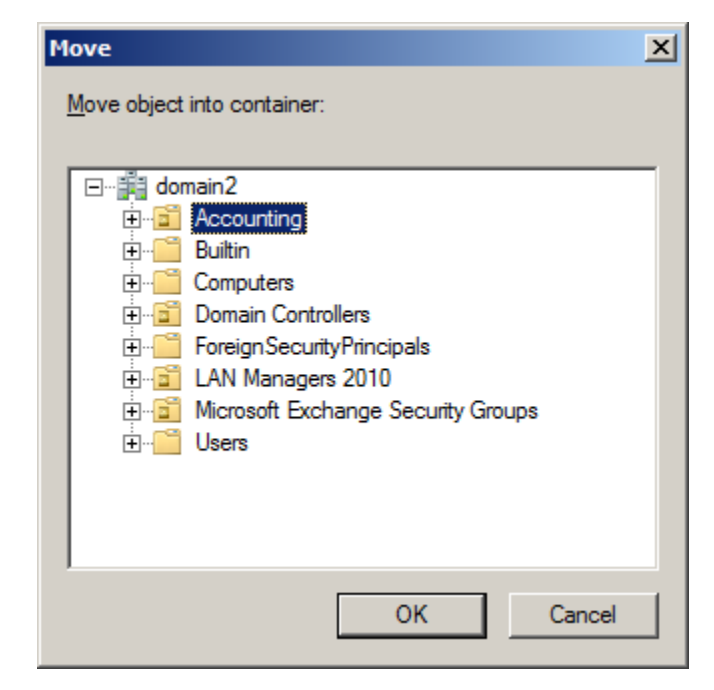

## Viewing the Moved Account

The account is now located in the Accounting OU.

| Active Directory Users and Computers                                                                                                    |                     |                         |                    |  |
|----------------------------------------------------------------------------------------------------|---------------------|-------------------------|--------------------|--|
| <u>File Action View H</u> elp                                                                                                    |                     |                         |                    |  |
| ← ⇒ 2                                                                                                    |                     |                         |                    |  |
| ctive Directory Users and Computers [Q                                                                                                    | Name                | Type                    | Description        |  |
| domain2.local                                                                                                    | Accounting Managers | Security Group - Global |                    |  |
| <ul> <li>Accounting</li> <li>Builtin</li> <li>Computers</li> <li>Domain Controllers</li> <li>Education</li> <li>ForeignSecurityPrincipals</li> <li>AN Managers</li> </ul> | James B. Smith      | User                    | Accountant         |  |
|                                                                                                    | John K. Smith       | User                    | Accountant         |  |
|                                                                                                    | John L. Clark       | User                    | Accountant         |  |
|                                                                                                    | Justin L. Lewis     | User                    | Accountant         |  |
| Microsoft Exchange Security Grou                                                                                                    | 👗 Patricia L. Clark | User                    | Accounting Manager |  |
| Users                                                                                                    |                     |                         |                    |  |
|                                                                                                    |                     |                         |                    |  |
|                                                                                                    |                     |                         |                    |  |
|                                                                                                    |                     |                         |                    |  |
|                                                                                                    |                     |                         |                    |  |
|                                                                                                    |                     |                         |                    |  |
|                                                                                                    |                     |                         |                    |  |
|                                                                                                    |                     |                         |                    |  |

#### Changing the User's Group Membership

We open the user account's Properties window and under the Member Of Tab we highlight the group we want to remove. We push the Remove command button and alert box will an appear, warning us that we are removing a member of a group. We choose the Yes button.

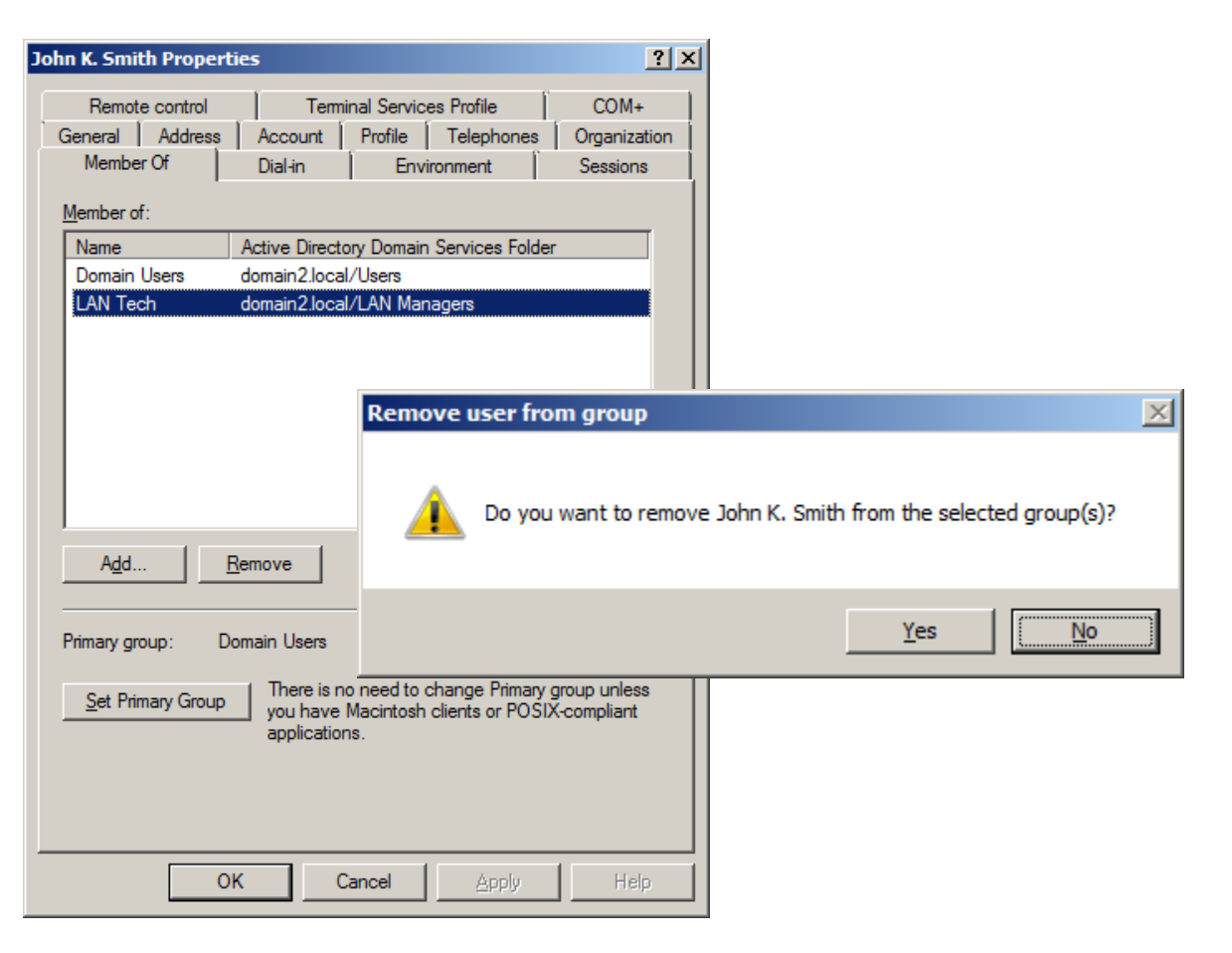

### Adding a New Group

To add a user to a new group, we select the Add button and the Select Groups window, we type in the group name such as "accountants". We pick the OK button.

| John K. Smith Proper                           | ties ? X                                                                                                    |              |
|------------------------------------------------|----------------------------------------------------------------------------------------------------|--------------|
| Remote control<br>General Address<br>Member Of | Terminal Services Profile         COM+           Account         Profile         Telephones         Organization           Dial-in         Environment         Sessions |              |
| Member of:                                     |                                                                                                    |              |
| Name<br>Domain Users                           | Active Directory Domain Services Folder<br>domain2.local/Users                                                                                                    |              |
| S                                              | elect Groups                                                                                                    | ? ×          |
|                                                | Select this object type:                                                                                                    |              |
|                                                | Groups or Built-in security principals                                                                                                    | Object Types |
|                                                | domain2.local                                                                                                    | Locations    |
| A <u>d</u> d                                   | Enter the object names to select ( <u>examples</u> ):                                                                                                    |              |
|                                                | accountants                                                                                                    | Check Names  |
| Primary group:                                 |                                                                                                    |              |
| Set Primary Gro                                | Advanced OK                                                                                                    | Cancel       |
| _                                              |                                                                                                    |              |
|                                                |                                                                                                    |              |
| 0                                              | OK Cancel <u>Apply</u> Help                                                                                                    |              |

### Member of a New Group

Our user is now a member of the accountants group.

| John K. Smith Proper                                                                                                    | ties                                          |                                        |                                       | ? ×                              |
|----------------------------------------------------------------------------------------------------|-----------------------------------------------|----------------------------------------|---------------------------------------|----------------------------------|
| Remote control<br>General Address<br>Member Of                                                                                                    | Account<br>Dial-in                            | inal Service<br>Profile                | s Profile  <br>Telephones  <br>onment | COM+<br>Organization<br>Sessions |
| Member of:                                                                                                    |                                               |                                        |                                       |                                  |
| Name<br>Accountants<br>Domain Users                                                                                                    | Active Direct<br>domain2.loca<br>domain2.loca | ory Domain :<br>I/Accountin<br>I/Users | Services Folder<br>g                  |                                  |
| Add <u>R</u> emove                                                                                                    |                                               |                                        |                                       |                                  |
| Primary group:       Domain Users         Set Primary Group       There is no need to change Primary group unless you have Macintosh clients or POSIX-compliant applications. |                                               |                                        |                                       |                                  |
| 0                                                                                                    | к                                             | Cancel                                 | Apply                                 | Help                             |

## Updating the Organization Tab

We input the new job title, department and manager for the account.

| John K. Smith Pr                                                                          | operties                                                     |                                                           | ? ×                              |
|-------------------------------------------------------------------------------------------|--------------------------------------------------------------|-----------------------------------------------------------|----------------------------------|
| Member Of<br>Remote con<br>General Add                                                    | Dial-in  <br>trol   Termin<br>dress Account                  | Environment<br>al Services Profile<br>Profile   Telephone | Sessions<br>COM+<br>organization |
| <u>J</u> ob Title:<br><u>D</u> epartment:<br><u>C</u> ompany:<br>Manager<br><u>N</u> ame: | Accountant<br>Accounting<br>Big Company<br>Patricia L. Clark |                                                           |                                  |
| Direct reports:                                                                           | C <u>h</u> ange                                              | <u>P</u> roperties                                        | Clear                            |
|                                                                                           |                                                              |                                                           |                                  |
|                                                                                           |                                                              | . [                                                       | 1                                |
|                                                                                           |                                                              | ncei <u>A</u> pply                                        | Нер                              |